## **GUIDELINE FOR PAYMENT ICOAIMS 2022 FEES: CIMBCLICKS**

Those who have **CIMBCLICKS** account can use these steps to pay the fees.

1. Go to www.cimbclicks.com.my and click Login

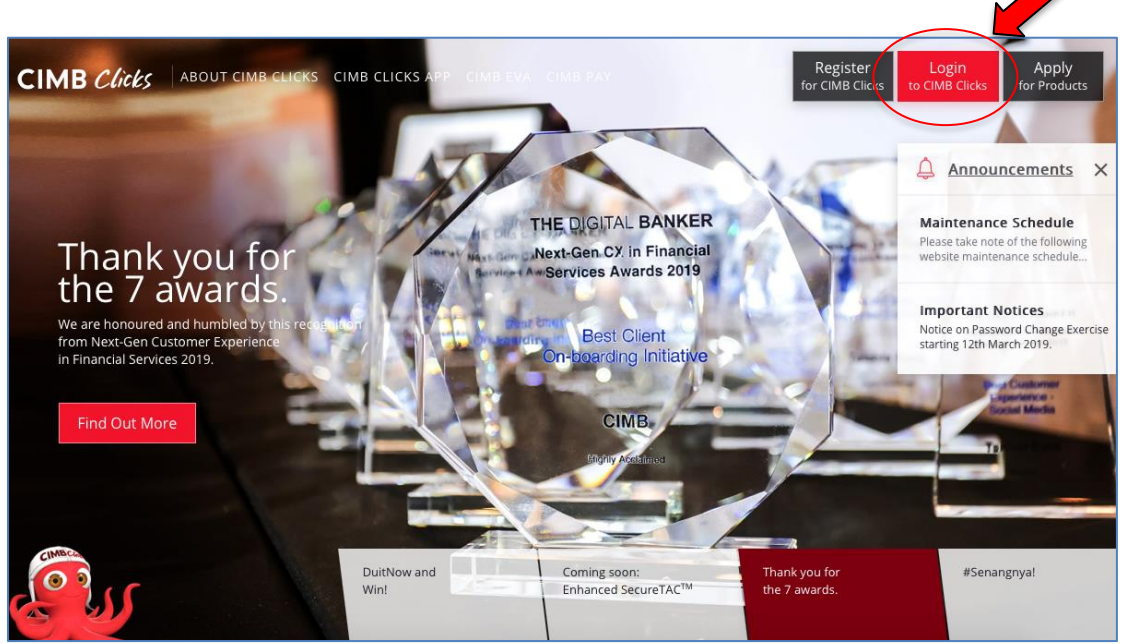

2. Log in using your USERNAME then click Login to enter your PASSWORD

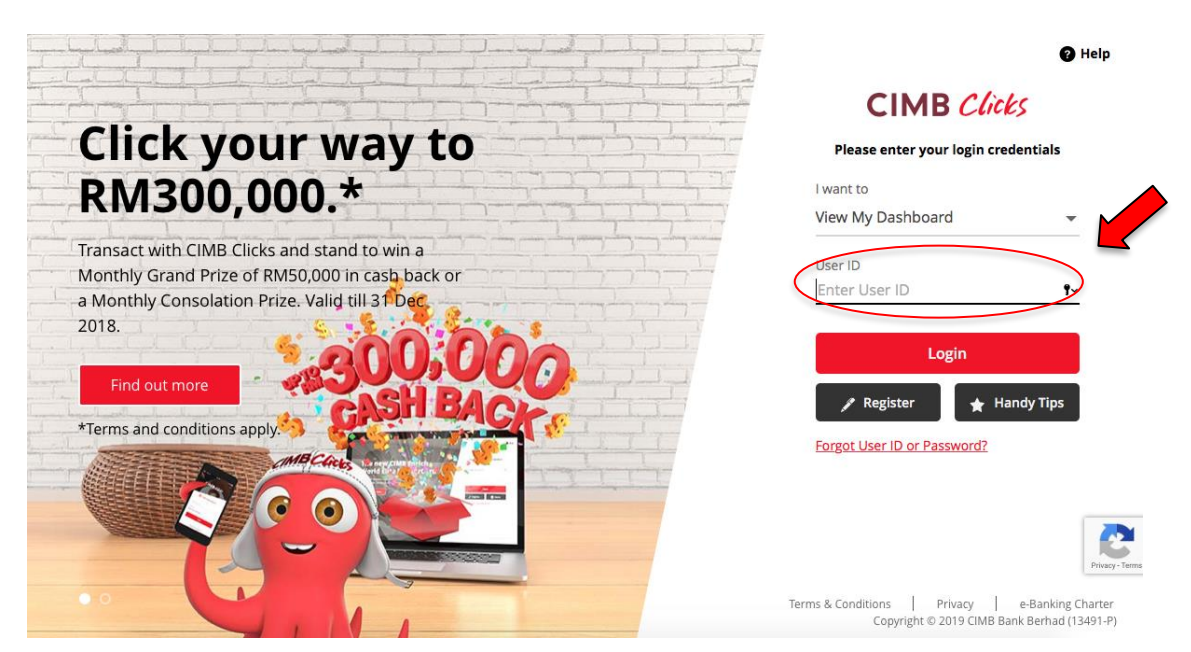

## 3. Click Transfer then choose To Other Banks

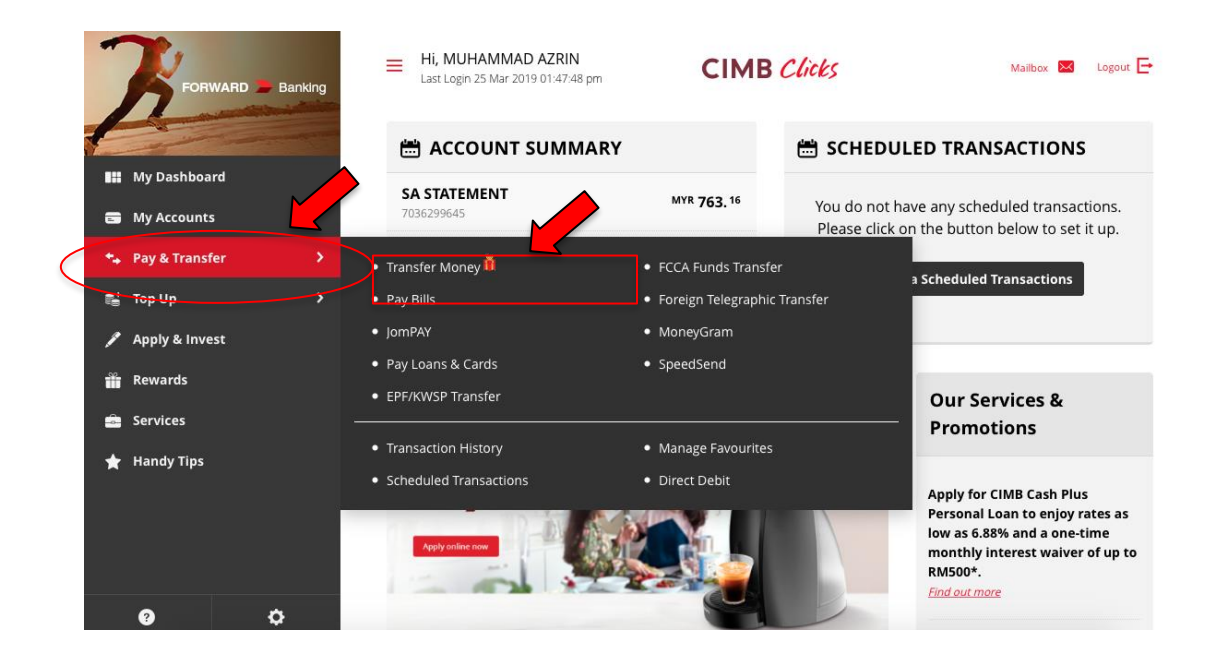

4. Click a box under **To** and write down UMP's account number.

| -  |                                                                                                    | Hi, MUHAMMAD AZRIN<br>Last Login 25 Mar 2019 01:47:48 pm | CIMB Clicks                              | Mailbox 🐱 Logout 🕞 |
|----|----------------------------------------------------------------------------------------------------|----------------------------------------------------------|------------------------------------------|--------------------|
| £  | and the second second s | Transfer Money                                           |                                          |                    |
|    | My Dashboard                                                                                                    | in Send money easily with DuitNow & st                   | and to win prizes up to RM1million!* Lea | arn More           |
|    | My Accounts                                                                                                    |                                                          | 267                                      |                    |
| *. | Pay & Transfer >                                                                                                    | ОТо                                                      |                                          |                    |
| đ  | Тор Up 🔸                                                                                                    | <b>Q</b> E.g. Ali or 70612627 or +60xx                   | xxxxxx                                   |                    |
| 1  | Apply & Invest                                                                                                    |                                                          |                                          |                    |
| Ť  | Rewards                                                                                                    | 2 From                                                   | A                                        | his Delawar        |
| â  | Services                                                                                                    | SA STATEMENT 7036299645                                  | - Availa                                 | DIE BAIAILE        |
| *  | Handy Tips                                                                                                    | e Amount and When                                        |                                          |                    |
|    |                                                                                                    | MYR Enter Amount (min. RM1)                              |                                          |                    |
|    |                                                                                                    | When                                                     |                                          |                    |
|    | 0 ¢                                                                                                    | 25 Mar 2019 🛗                                            |                                          |                    |

5. Right after you have entered UMP's Maybank account no., choose **To Other Banks** and click **Instant Transfer** under **Transfer Method** option. Then choose **Funds transfer** under **Payment Type** option

| -  | FORWARD Banking     | To<br>Recipient Name, Account No. or DuitNow ID<br>9 556235304266                                                        |  |  |  |
|----|---------------------|----------------------------------------------------------------------------------------------------|--|--|--|
|    | My Dashboard        | Please select transfer type                                                                                              |  |  |  |
| ** | Pay & Transfer      | WITHIN<br>CIMB BANK<br>BANKS                                                                                             |  |  |  |
| 1  | lop up >            | Bank Name<br>MAYBANK                                                                                                    |  |  |  |
| *  | Rewards<br>Services | Normal Transfer Instant Transfer   IBG fee MYR 0.00 • IBFT fee MYR 0.00 •                                                |  |  |  |
| *  | Handy Tips          | For more information on IBG/Instant Transfer charges and funds<br>availability. please <u>click here</u><br>Payment Type |  |  |  |
|    |                     | Funds Transfer                                                                                                    |  |  |  |
|    | 0 ¢                 | From                                                                                                    |  |  |  |

 After that choose your account no after From, put the Amount of money and When you wish to transfer. For Recipient Reference, please put ICoAIMS 2022 ID No XXXX. Then, click Transfer Money

| 7,                   | 0 From                                 |
|----------------------|----------------------------------------|
|                      | Account<br>SA STATEMENT 7036299645     |
| III My Dashboard     | e) Amount and When                     |
| 🗃 My Accounts        | Amount<br>MYR 1500.00                  |
| 🚓 Pay & Transfer 💦 📏 | When                                   |
| 📑 Top Up 🔰 💙         | <del></del>                            |
| 🖋 Apply & Invest     | <b>O</b> Transaction Instruction       |
| 📸 Rewards            | Recipient Reference                    |
| 💼 Services           |                                        |
| 🚖 Handy Tips         | Enter Other Payment Details (Optional) |
|                      | 6 Notify Recipient                     |
|                      | Via SMS (MYR 0.20 per SMS)             |
| 0 ¢                  | Via Email                              |

7. Then, click **Request TAC**. TAC will be send as sms to your mobile no. Click **Confirm** to complete your payment Please **print screen your proof of payment** and **send to us as an attachment via EasyChair** 

| -  | FORWARD Banking<br>My Dashboard | When<br><sup>Date</sup><br>Today | Repeat<br><b>No</b>                                                 |               |
|----|---------------------------------|----------------------------------|---------------------------------------------------------------------|---------------|
|    | My Accounts                     |                                  |                                                                     |               |
| ** | Pay & Transfer >                | Total                            |                                                                     | MYR 1,500.00  |
| 6  | тор Up >                        |                                  |                                                                     |               |
| 1  | Apply & Invest                  |                                  | To proceed, please request and enter your TAC Number.               |               |
| Ť  | Rewards                         |                                  | Request TAC                                                         |               |
| ۵  | Services                        |                                  | Enter TAC                                                           |               |
| *  | Handy Tips                      |                                  |                                                                     |               |
|    |                                 |                                  |                                                                     | Amend Confirm |
|    |                                 |                                  | All rights received Convight © 2019 CIMP Park Parhad (12491 P)      |               |
|    | Ø \$                            |                                  | Air rights reserved, copyright © 2019 Clivid ballk berhau (15491-P) |               |

8. Keep the receipt for reference, SCAN and upload via EasyChair in PNG, JPEG and PDF format only!

**Note: Proof of Payment** (It is **IMPORTANT** for participant to send us proof of payment so that we can trace your payment easily)